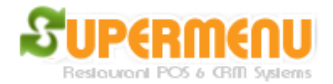

## **Driver Dispatcher**

Driver Dispatcher is used by Restaurants that offer Delivery serviceto manage drivers and deliveries.

To access the Driver Dispatcher Screen, go to Main and click on Delivery Dispatcher, the following screen will appear:

| S Delivery Order Dispatcher                                                                          |               |     |             |                  |    |            |               |                          |                         |                     |  |
|----------------------------------------------------------------------------------------------------|---------------|-----|-------------|------------------|----|------------|---------------|--------------------------|-------------------------|---------------------|--|
| The following are currently undelivered Order. (If the color is red, it is more than 60 minutes old) |               |     |             |                  |    |            |               |                          |                         |                     |  |
| Order #                                                                                              | Customer Name | 333 | Customer Ad | dress<br>3445454 | DC | Order Time | Amount<br>7.1 | <sub>Мар</sub><br>4 6666 | Manager<br>Assign       | Available Drivers:  |  |
|                                                                                                    |               |     |             |                  |    | <u></u>    |               |                          | Self<br>Assign          |                     |  |
|                                                                                                    |               |     |             |                  |    |            |               |                          | Driver                  |                     |  |
|                                                                                                    |               |     |             |                  |    |            |               |                          | Maps                    |                     |  |
|                                                                                                    |               |     |             |                  |    |            |               |                          | Directions              |                     |  |
|                                                                                                    |               |     |             |                  |    |            |               |                          | Orders<br>By Drivers    |                     |  |
|                                                                                                    |               |     |             |                  |    |            |               |                          | Print<br>Receipt        | Dispatched Drivers: |  |
|                                                                                                    |               |     |             |                  |    |            |               |                          | View<br>Details         |                     |  |
|                                                                                                    |               |     |             |                  |    |            |               |                          | Driver<br>Check-In      |                     |  |
|                                                                                                    |               |     |             |                  |    |            |               |                          | All Drivers<br>Check-In |                     |  |
|                                                                                                    |               |     |             |                  |    |            |               |                          | Report                  |                     |  |
|                                                                                                    |               |     |             |                  |    |            |               |                          | Refresh                 |                     |  |
|                                                                                                    |               |     |             |                  |    |            |               |                          | Close                   | Show Status         |  |

1. Delivery orders will be displayed in the order they are received. If the color of the order is red, it means it has been more than 30 minutes old.

2. To assign driver by manager, highlight the orders and select the driver then click on Manager Assign Button, enter the password

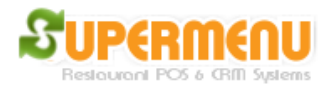

3. If a driver wants to assign orders to himself, he can highlight the orders and then click on self-assign, then enter the password.

To view the orders by drivers, Click on Orders By Driver Button and the following screen will appear:

| 🔓 Delive | ry Order By Driv | rer  |        |              |             |        |        |          |   | X     |
|----------|------------------|------|--------|--------------|-------------|--------|--------|----------|---|-------|
|          |                  |      |        | Driver:      | All Drivers | Show   |        |          |   |       |
| Order    | Customer         | Name |        | Custome      | Order Time  | Amount | Driver | Мар      |   |       |
| 13       |                  |      | 333 AN | IVIL 3445454 | 1 min       | 8.39   |        | 6666     |   |       |
|          |                  |      |        |              |             |        |        |          |   |       |
|          |                  |      |        |              |             |        |        |          |   |       |
|          |                  |      |        |              |             |        |        |          |   |       |
|          |                  |      |        |              |             |        |        |          |   |       |
|          |                  |      |        |              |             |        |        |          |   |       |
|          |                  |      |        |              |             |        |        |          |   |       |
|          |                  |      |        |              |             |        |        |          |   |       |
|          |                  |      |        |              |             |        |        |          |   |       |
|          |                  |      |        |              |             |        |        |          |   |       |
|          |                  |      |        |              |             |        |        |          |   |       |
|          |                  |      |        |              |             |        |        |          |   |       |
|          |                  |      |        |              |             |        |        |          |   |       |
|          |                  |      |        |              |             |        |        |          |   |       |
|          |                  |      |        |              |             |        |        |          |   |       |
|          |                  |      |        |              |             |        |        |          |   |       |
|          |                  |      |        |              |             |        |        |          |   |       |
| Drive    | ers Bank         | М    | aps    | Directions   | Money Drop  | Reas   | sign   | Unassigr | n | Close |